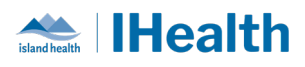

# **Daily Key Messages Day: 5**

**Attention:** RJH Clinicians, Physicians, Midwives, and support staff.

### **PRACTICE REMINDERS**

| Medication                       | What we heard:                                                                                                    |  |  |  |  |
|----------------------------------|----------------------------------------------------------------------------------------------------|--|--|--|--|
| Administration<br>Record Sorting | Some nurses are changing the sort order on their MAR to be driven by next task due, instead of the default setting of alphabetical.                                                                                                    |  |  |  |  |
|                                  | What you need to know:                                                                                                    |  |  |  |  |
|                                  | Changing the sort order from the standard default of alphabetical, to next task due causes:                                                                                                    |  |  |  |  |
|                                  | <ol> <li>The Hold Med Order to drop to the bottom, every time, resulting in<br/>potentially missing the key instructions of holding the medication</li> <li>This impacts like orders from being grouped together (e.g., Insulin)</li> </ol>                   |  |  |  |  |
|                                  | The standard system configuration was designed to support safe medication<br>administration and management, considering human factors. Medication<br>administration decision making requires a fulsome review beyond which next<br>task is being show as due. |  |  |  |  |
|                                  | What you need to do:                                                                                                    |  |  |  |  |
|                                  | If you have updated your settings to be sorted by next task due, follow the steps below to return your settings to the default:                                                                                                    |  |  |  |  |
|                                  | <ol> <li>Open your MAR and right click on the grey time bar</li> <li>Select Change Service Criteria</li> </ol>                                                                                                    |  |  |  |  |

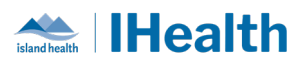

|                   | iday, June 12, 2024 18:36 PDT (Clinical Range)                                                  |
|-------------------|-------------------------------------------------------------------------------------------------|
|                   | Change Search Criteria                                                                          |
|                   | DT 21:00 PDT Set to Today                                                                       |
|                   | Set This View as Default View                                                                   |
|                   | Clear Default View                                                                              |
|                   | Clear Default view                                                                              |
|                   | 3. Select Sort Alphabetically and OK                                                            |
|                   | P Search Criteria ×                                                                             |
|                   | Date Range                                                                                      |
|                   | From: 11-Jun-2024 1836 PDT                                                                      |
|                   | To: 12-Jun-2024                                                                                 |
|                   |                                                                                                 |
|                   | Order Sort                                                                                      |
|                   | Soft alphabetically                                                                             |
|                   | Save as default sort                                                                            |
|                   |                                                                                                 |
|                   |                                                                                                 |
|                   | OK Cancel                                                                                       |
|                   |                                                                                                 |
| Transferring      | What we heard: More clarity is needed on transferring patients from RJH to                      |
| Patients from RJH | facilities, not including VGH and GRH.                                                          |
|                   | What you need to know: We will be developing a laminated tool that can be shared with the site. |
|                   | What you need to do: As we develop this tool, please review the Transfers                       |
|                   | Orders Management for Acute to Acute Facility (Interfacility) Procedure on                      |
|                   | the intranet.                                                                                   |
|                   |                                                                                                 |
| High Risk         | <b>Details:</b> When administering high risk medications within the EHR, it is                  |
| Medications       | important to continue with Independent Double Checks, by using the witness                      |
|                   | field.                                                                                          |
|                   |                                                                                                 |

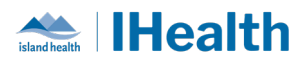

|              | P Charting for: ZyxTestpatient, Alison ×                                                                                                    |  |  |
|--------------|----------------------------------------------------------------------------------------------------|--|--|
|              | $\checkmark \bigcirc$                                                                                                    |  |  |
|              | Adjust per Blood Glucose, Prandial Dose Adjustment)<br>Adjust per Blood Glucose, Prandial Dose 5 unit, Soln-Inj, SUBCUT, See Comments for adjustments to<br>Prandial dose based on blood glucose, Start Date 12-Jun-2024 08:00<br>LOW DOSE PRANDIAL insulin Adjustment If patient doesn't eat, Hold prandial insulin and give only the                                                                                                    |  |  |
|              | *Performed date / time : 11-Jun-2024 • 0830 • PDT                                                                                                    |  |  |
|              | *Performed by : Test, Nurse Medical/Surgical                                                                                                    |  |  |
|              | Witnessed by :                                                                                                    |  |  |
|              | Capillary Blood Glucose, POC: mmol/L<br>Acknowledge Capillary Blood Glucose, POC No Result found in previous 60 minutes. <u>Trend</u>                                                                                                    |  |  |
|              | *insulin lispro: 5 Unit ~ Volume: 0 ml                                                                                                    |  |  |
|              | For more information, review the following wiki link:                                                                                                    |  |  |
|              | Documenting a Witness for High Alert Medication                                                                                                    |  |  |
| Chart Checks | <b>Details:</b> Completing chart checks is an important process that nurses need to                                                                                                    |  |  |
|              | follow with CPOE activation. This process gives them the opportunity to                                                                                                    |  |  |
|              | review all orders for accuracy and appropriateness. It is recommended that                                                                                                    |  |  |
|              | clinicians review and manage their orders throughout their shift.                                                                                                    |  |  |
|              | What you need to do:                                                                                                    |  |  |
|              | - Review the View Pane for planned orders or order sets that can be                                                                                                    |  |  |
|              | discontinued                                                                                                    |  |  |
|              | View         Orders for Signature          Plans          Medical       Discharge Orders (Module (Planned))         heparin IV Infusion Standard Protocol (Initiated)         heparin IV Infusion Standard Protocol 61 TO 70 kg (Initiated)         MED General Adult Admission (Initiated)         Blood Administration Adult (Module) (Initiated)         Interdisciplinary         Patient Mobility Recommendation Orders (Initiated)         Suggested Plans (0) |  |  |

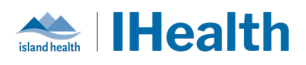

|               | - Review the various categories of orders for duplication (labs, patient  |                                    |                                                                                        |  |  |
|---------------|---------------------------------------------------------------------------|------------------------------------|----------------------------------------------------------------------------------------|--|--|
|               | care, etc.)                                                               |                                    |                                                                                        |  |  |
|               | - Mana                                                                    | age CareCompass and                | l medication tasks                                                                     |  |  |
|               | D                                                                         |                                    |                                                                                        |  |  |
|               | - Revie                                                                   | ew recent results                  |                                                                                        |  |  |
|               | - Man                                                                     | age Informal Team Co               | mmunication                                                                            |  |  |
|               |                                                                           |                                    |                                                                                        |  |  |
|               |                                                                           | Order Name                         | Details                                                                                |  |  |
|               | △ Medical Orders fo                                                       | or Scope of Treatment              |                                                                                        |  |  |
|               | Alerts                                                                    | MOST (Resuscitation Status) Adult  | 04-Nov-2020 16:34 , M3 – treatment including transfer care, Capable Patient, Cons      |  |  |
|               | 🗹 🔁 66'                                                                   | Patient Precautions                | 25-Jun-2021 12:53 , Contact                                                            |  |  |
|               | M 🔁                                                                       | Patient Precautions                | 29-Oct-2020 09:48 , Droplet   Contact, Other (Special Instructions), Virus Investigati |  |  |
|               |                                                                           | Safety Alert                       | 03-Nov-2020 14:48 , Falls Risk                                                         |  |  |
|               | △ Diet/Nutrition                                                          | P                                  |                                                                                        |  |  |
|               |                                                                           | Beneprotein                        | 04-Nov-2020 16:35 , BID via PEG tube                                                   |  |  |
|               | 4 Activity                                                                | NFO                                | 04-1407-2020 10.34                                                                     |  |  |
|               |                                                                           | Activity as Tolerated              | 04-Nov-2020 16:34 , 04-Nov-2020 16:34                                                  |  |  |
|               | 🗹 💮 🖬                                                                     | Patient Ambulation Recommendations | 03-Nov-2020 14:58 , Assist Type: Independent, Assistive Device: Walker, 2 wheel        |  |  |
|               | M 🖶 🖬                                                                     | Patient Transfer Recommendations   | 03-Nov-2020 14:58 . 1 person assist. None                                              |  |  |
|               |                                                                           |                                    |                                                                                        |  |  |
| Team          | Details: We                                                               | want to remind every               | one that while the EHR supports and                                                    |  |  |
| Communication | enhances te                                                               | am communication, it               | t does not replace traditional methods.                                                |  |  |
|               | Face-to-face interactions, phone calls, and direct conversations remain   |                                    |                                                                                        |  |  |
|               | acceptial for delivering biologicality potient envo                       |                                    |                                                                                        |  |  |
|               | essential for delivering high-quality patient care.                       |                                    |                                                                                        |  |  |
|               |                                                                           |                                    |                                                                                        |  |  |
|               | What you need to know: Please continue to use all available communication |                                    |                                                                                        |  |  |
|               | what you need to know. Flease continue to use an available continuation   |                                    |                                                                                        |  |  |
|               | channels to                                                               | ensure clarity and sm              | ooth coordination of care. The EHR should                                              |  |  |
|               | complement                                                                | t, not replace, our est            | ablished communication practices.                                                      |  |  |

## **CPOE TIPS & TRICKS**

| Lab Add Ons | What we heard: People were calling down to lab to ask to add on investigations to already drawn specimens.                                                                                                    |
|-------------|----------------------------------------------------------------------------------------------------|
|             | What you need to do: If you have identified that an additional lab test is required after a recent collection, search and select the order you wish to have resulted and choose one. No phone call to lab is required. |
|             | 1. Routine Add On <b>OR</b>                                                                                                    |

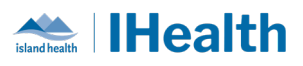

|                  |                                                                                            | 1                                                                                                    |  |  |
|------------------|--------------------------------------------------------------------------------------------|----------------------------------------------------------------------------------------------------|--|--|
|                  | 2. Stat Add On collection priorities.                                                      |                                                                                                    |  |  |
|                  |                                                                                            |                                                                                                    |  |  |
|                  | Order                                                                                      |                                                                                                    |  |  |
|                  | Action                                                                                     |                                                                                                    |  |  |
|                  | Routine Add On                                                                             | If a specimen is available, the test will be ran on                                                                                                    |  |  |
|                  |                                                                                            | that sample. If a sample is not available, the lab                                                                                                    |  |  |
|                  |                                                                                            | will collect it on the next standard lab run.                                                                                                    |  |  |
|                  | Stat On Add                                                                                | If a specimen is available, the test will be ran on                                                                                                    |  |  |
|                  |                                                                                            | that sample. If a sample is not available, the lab                                                                                                    |  |  |
|                  |                                                                                            | will collect the sample STAT and result on it.                                                                                                    |  |  |
|                  |                                                                                            |                                                                                                    |  |  |
|                  |                                                                                            |                                                                                                    |  |  |
|                  |                                                                                            |                                                                                                    |  |  |
|                  | Details     Order Comments     In     Diagnoses                                            |                                                                                                    |  |  |
|                  | *Specimen type: Blood  Collection priority: Routine Add On                                 |                                                                                                    |  |  |
|                  | *Collection date and time: 12Jun-2024 V DI *Frequency: AM Early Run<br>As Soon As Possible |                                                                                                    |  |  |
|                  | Nurse Collect: Ves  No Send Copies To: Stat                                                |                                                                                                    |  |  |
|                  | Send copy to PCP: Stat Add On Timed Study                                                  |                                                                                                    |  |  |
|                  | Review the wiki link below for more information:                                           |                                                                                                    |  |  |
|                  |                                                                                            | ow for more information.                                                                                                    |  |  |
|                  | Lab Add-On: Order Prio                                                                     | rity - Island Health - Cerner Wiki                                                                                                    |  |  |
| Insulin Ordering | What we heard: There                                                                       | were questions raised regarding duplicate insulin                                                                                                    |  |  |
|                  | orders.                                                                                    |                                                                                                    |  |  |
|                  | Mathematical and the last                                                                  | NAMES AND TRANSPORTED AND TRANSPORTED AND ADDRESS OF THE ADDRESS OF THE ADDRESS O |  |  |
|                  | what you need to know                                                                      | W: when subcutaneous insulin is ordered, there will                                                                                                    |  |  |
|                  | schodulod time. As such                                                                    | the purse will see 2 orders in the orders profile and                                                                                                    |  |  |
|                  | the MAR                                                                                    |                                                                                                    |  |  |
|                  |                                                                                            |                                                                                                    |  |  |
|                  | What you need to do: When administering the insulin, ensure you are                        |                                                                                                    |  |  |
|                  | selecting the correct tag                                                                  | sk from the MAW.                                                                                                    |  |  |
|                  |                                                                                            |                                                                                                    |  |  |

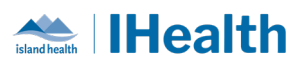

|                  | or component status occans                                                                                                    |  |  |  |
|------------------|----------------------------------------------------------------------------------------------------|--|--|--|
|                  | PRANDIAL regimen with LOW DOSE adjustment [suggested for use if total daily insulin requirement LESS than 50 unit]     Image: Strain Strain Stra |  |  |  |
|                  | LOW Dose Adjustment)                                                                                                    |  |  |  |
|                  | Adjust per Blood Glucose, Prandial Dose 5 unit, Soin-Inj, SUBCUT AC SUPPER, See Comment:<br>LOW Dose Adjustment)                                                                                                    |  |  |  |
|                  |                                                                                                    |  |  |  |
| Patient Own Meds | What we Heard: Patients may bring their own medication supply to the                                                                                                    |  |  |  |
|                  | hospital if the hospital pharmacy is unable to supply that particular                                                                                                    |  |  |  |
|                  | medication (e.g., non-formulary medication).                                                                                                    |  |  |  |
|                  | What you need to know: When this happens, the provider must specify                                                                                                    |  |  |  |
|                  | that the medication is the patient's own supply, in the medication order.                                                                                                    |  |  |  |
|                  | This also displays on the medication administration record (MAR). The                                                                                                    |  |  |  |
|                  | patient's own medication supply must be physically sent to pharmacy for                                                                                                    |  |  |  |
|                  | relabeling Without a barcode you will be unable to document medication                                                                                                    |  |  |  |
|                  | relabeling. Without a barcode, you will be unable to document medication                                                                                                    |  |  |  |
|                  | dummistration                                                                                                    |  |  |  |
|                  | What you need to do: Complete a Med Request to communicate this to                                                                                                    |  |  |  |
|                  | pharmacy prior to sending the medication                                                                                                    |  |  |  |
|                  |                                                                                                    |  |  |  |
|                  | < > - A MAR                                                                                                    |  |  |  |
|                  | Show All Rate Change Docu Medications 15-Feb-2023 1                                                                                                    |  |  |  |
|                  | Time View 5 mL Soln-Ini IV ENER                                                                                                    |  |  |  |
|                  | Scheduled Start date 29-Apr-                                                                                                    |  |  |  |
|                  | PRN     Idocaine Reference Mapres                                                                                                    |  |  |  |
|                  | Continuous Infusions Iidocaine-EPINEP Med Request.                                                                                                    |  |  |  |
|                  | Future     Right     O mL, Soln-Inj,     itradermal, ONC     Additional Dose                                                                                                    |  |  |  |
|                  | Oiscontinued Schedu Click ate 29-Apr-2022     View MAR Note                                                                                                    |  |  |  |
|                  | Discontinued PRN Create Admin Note                                                                                                    |  |  |  |
|                  | Discontinued Continuous Infus<br>40 mg, Tab, oral, DAILY,                                                                                                    |  |  |  |
|                  | Koutine, Start Date<br>16-Feb-2023 09:00 , Use                                                                                                    |  |  |  |
|                  | Patient Supply                                                                                                    |  |  |  |
|                  |                                                                                                    |  |  |  |

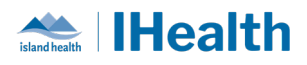

|               | Medication Request     X                                                                                                    |
|---------------|----------------------------------------------------------------------------------------------------|
|               | TESTPATIENT BIDIH 47 years M DOB: 01-Sep-1975                                                                                                    |
|               | simvastatin 40 mg, Tab, oral, DAILY, Routine, Start Date 16-Feb-2023<br>Last request:<br>View History<br>Reason:<br>(None)<br>Sending patient's own medication for relabeling please,<br>5 Submit Cancel                                                                                                    |
|               |                                                                                                    |
| Verbal Orders | <ul> <li>What we heard: Nursing staff are seeking clarity on when it is appropriate to accept a verbal order and require information on how to send for cosignature.</li> <li>What you need to know: Verbal orders would be appropriate in the following scenarios: <ul> <li>You need an order and the provider is returning your call as heading in to a procedure or is currently scrubbed in</li> <li>In the middle of night, you note a patient requires more pain control, the provider answers your call from home</li> <li>Physicians are busy with hands on patient and unable to place the orders himself.</li> </ul> </li> </ul> |
|               | What you need to do: When entering a verbal order, enter the provider's name that gave the verbal order and select the co-sign option that best applies to the situation.                                                                                                    |

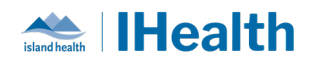

|                                              | P Ordering Physician X                                                                                                    |
|----------------------------------------------|----------------------------------------------------------------------------------------------------|
|                                              | *Physician name                                                                                                    |
|                                              |                                                                                                    |
|                                              | *Order Date/Time                                                                                                    |
|                                              | 10-Jun-2024                                                                                                    |
|                                              | *Communication type                                                                                                    |
|                                              | Verbal with Read Back - Cosign<br>Verbal with Read Back - Cosign<br>Cosign Required<br>No Cosign Required<br>Initiate Plan - No Cosign<br>Per Protocol - No Cosign                                                      |
|                                              | Written - No Cosign<br>Fax - No Cosign                                                                                                    |
|                                              | OK Cancel                                                                                                    |
| Initiating Planned                           | <b>Details:</b> Providers may enter an order set in the Electronic Health Record,                                                                                                    |
| Order Sets                                   | and place it in a planned state. Nurses can initiate the order set when the patient has met the criteria specified.                                                                                                    |
|                                              | What you need to know: A Cosign is not required because the provider has pre-selected the order in advance. Nurses should not modify any selections within a planned order set without contacting the provider.         |
|                                              | What you need to do: Follow provider directions and/or unit guidelines to initiate a planned order set. Always check for planned order sets throughout your shift and seek clarity if unsure when to initiate the plan. |
|                                              | For more information, review the following wiki link:                                                                                                    |
|                                              | Initiating a Planned Order Set                                                                                                    |
| Ordering NOW and<br>Scheduled<br>Medications | What we heard: Orders were being placed without a priority and defaulting to the pharmacy standard times.                                                                                                    |

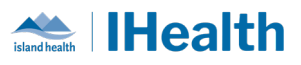

|                            | What you need to know: When a medication is                                   | ordered after the standard                                                                                                    |  |
|----------------------------|-------------------------------------------------------------------------------|----------------------------------------------------------------------------------------------------|--|
|                            | pharmacy time, it will task the first dose at the next time.                  |                                                                                                    |  |
|                            | pharmacy ame, it will task the mist dose at the next time.                    |                                                                                                    |  |
|                            | What you need to do: If you are ordering a medication that you want           |                                                                                                    |  |
|                            | administered soon, select NOW in the priority fi                              | eld and review the                                                                                                    |  |
|                            | schedule.                                                                     |                                                                                                    |  |
|                            |                                                                               |                                                                                                    |  |
|                            |                                                                               |                                                                                                    |  |
|                            | La Details in Order comments (a) Diagnoses                                    | au Schadula Ramainina Administrations: (Unknown) Story (Unknown)                                                                                                    |  |
|                            | *Dose: 🔶 1 g 🔍 Drug Form:                                                     | Soln-Inj                                                                                                    |  |
|                            | *Route of administration: V v *Frequency:                                     | ◆ Q12H                                                                                                    |  |
|                            | Priority (eg. STAT or NOW): NOW   Requested Start Date/Time:                  | 12-Jun-2024 04:28 PDT v                                                                                                    |  |
|                            | Special Instructions: Stop Date/Time:                                         | Requested Start Date/Time (First Administration):                                                                                                    |  |
|                            | Infuse over:                                                                  | Next administration:                                                                                                    |  |
|                            | Self-Administration: Yes C No BCCA Protocol Code                              | 12-Jun-2024     Image: Constraint of the second second secon |  |
|                            | 0 Missing Required Details Dx Table Orders For Nurse Review                   | 12-Jun-2024 2100 + PDT                                                                                                    |  |
|                            |                                                                               |                                                                                                    |  |
| Ordering Now and           | What we heard: Labs are frequently ordered for                                | r a draw now and then                                                                                                    |  |
| Daily for Labs             | switch to a daily draw for a duration.                                        |                                                                                                    |  |
|                            |                                                                               |                                                                                                    |  |
|                            | What you need to do: When ordering your labs, select the frequency of         |                                                                                                    |  |
|                            | Next Run and Daily, with a collection priority of routine. Complete the       |                                                                                                    |  |
|                            | duration as desired.                                                          |                                                                                                    |  |
|                            | ▼ Paste (a Complete Blood Count and Differential (CBC and Differential)       |                                                                                                    |  |
|                            | Petails I Order Comments Diego Second and Differential (ODC and Differential) |                                                                                                    |  |
|                            | + 2 h. I V                                                                    |                                                                                                    |  |
|                            | *Specimen type: Blood v *Collect                                              | tion priority: Routine 🗸                                                                                                    |  |
|                            | *Collection date and time: 12-Jun-2024                                        | *Frequency: NEXT RUN and DAILY                                                                                                    |  |
|                            | *Duration: 3 *D                                                               | d Copier Ter                                                                                                    |  |
|                            | Send copy to PCP:                                                             |                                                                                                    |  |
|                            |                                                                               |                                                                                                    |  |
| Pharmacy                   | What we heard: Pharmacy updated the medica                                    | tions on the chart, and the                                                                                                    |  |
| <b>Clarification Notes</b> | staff was curious about the reason behind the c                               | hanges.                                                                                                    |  |
|                            |                                                                               | -                                                                                                    |  |
|                            | What they need to know: When a pharmacist s                                   | eeks clarification regarding a                                                                                                    |  |
|                            | medication, they create a note in the chart as pa                             | art of updating the order                                                                                                    |  |
|                            | details.                                                                      |                                                                                                    |  |
|                            |                                                                               |                                                                                                    |  |

9

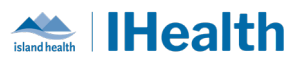

|                  | What they                                                                                    | need to do: To                                                                                                    | review this in                                                                                    | formation f                                                                           | from the phar                                                                      | macist,                                             |
|------------------|----------------------------------------------------------------------------------------------|----------------------------------------------------------------------------------------------------|---------------------------------------------------------------------------------------------------|---------------------------------------------------------------------------------------|------------------------------------------------------------------------------------|-----------------------------------------------------|
|                  | component.                                                                                   |                                                                                                    |                                                                                                   |                                                                                       |                                                                                    |                                                     |
|                  | Documents (8)                                                                                |                                                                                                    |                                                                                                   |                                                                                       | + All Visits Las                                                                   | t 1 years Last 24 hours                             |
|                  | Time of Service                                                                              | ✓ Subject                                                                                                    | Note Type                                                                                         | Author                                                                                | Last Updated                                                                       | Last Updated By                                     |
|                  | <ul> <li>✓ Completed (8)</li> </ul>                                                          |                                                                                                    |                                                                                                   |                                                                                       |                                                                                    |                                                     |
|                  | 12 JUN 2024 03:28<br>19 JUL 2023 10:17                                                       | Pharmacy Order Clarification<br>Pharmacy Clinic Test                                                                            | Pharmacy Order Clarification<br>Pharmacist Progress Note $\Delta$                                 | Test, Pharmacist<br>Test, Pharmacist                                                  | 12 JUN 2024 03:28<br>18 JUL 2023 11:39                                             | Test, Pharmacist<br>Test, Pharmacist                |
|                  |                                                                                              |                                                                                                    |                                                                                                   |                                                                                       |                                                                                    |                                                     |
|                  | F                                                                                            | Pharmacy Order Clarification<br>Performed On: 12-Jun-20                                                                         | n Entered On: 12-Jun-20<br>024 03:28 PDT by Test,                                                 | )24 03:30 PDT<br>Pharmacist                                                           |                                                                                    |                                                     |
|                  | Interventions<br>Intervention Type Ph<br>Pharmacy Additional                                 | armacy Order : Order clarifie<br>Information : Reviewed ord                                                                     | cation<br>er and phoned physician<br>Test, Ph                                                     | to confirm dose.<br>armacist - 12-Jun-20                                              | 024 03:28 PDT                                                                      |                                                     |
| Cancelling Blood | If blood pro                                                                                 | duct administra                                                                                                    | ation orders n                                                                                    | eed to be o                                                                           | cancelled (e.g.                                                                    | no longer                                           |
| Product Orders   | needed, inc                                                                                  | orrect product                                                                                                    | or dose), the                                                                                     | orders will                                                                           | need to disco                                                                      | ntinued by                                          |
|                  | notify Trans                                                                                 | fusion Medicin                                                                                                    | e Laboratory                                                                                      | by phone.                                                                             |                                                                                    |                                                     |
|                  | Once notified by phone, Transfusion Medicine Laboratory will cancel the blood product order. |                                                                                                    |                                                                                                   |                                                                                       |                                                                                    |                                                     |
|                  | Identify which order needs to be canceled (give patient and product information)             |                                                                                                    |                                                                                                   |                                                                                       |                                                                                    |                                                     |
|                  | Providers will then Discontinue the Blood Administration (Module) from the<br>Orders Profile |                                                                                                    |                                                                                                   |                                                                                       |                                                                                    |                                                     |
|                  | This discont<br>discontinue                                                                  | inues the patie<br>the blood prod                                                                                               | nt care and co<br>luct order                                                                      | ommunicat                                                                             | ion orders bu                                                                      | t does not                                          |
|                  | <ol> <li>Photosoft</li> <li>Profosoft</li> <li>Notist</li> </ol>                             | ne Transfusion I<br>er (give patient a<br>ontinue the Blo<br>ile (this discont<br>does not discon<br>fy the nurse tha<br>celled | Medicine Lab<br>and product i<br>od Administr<br>inues the pat<br>atinue the blo<br>at blood prod | oratory to o<br>nformation<br>ation (Mod<br>ient care ar<br>od product<br>uct adminis | cancel the blo<br>n)<br>ule) from the<br>nd communica<br>corder)<br>stration order | od product<br>Orders<br>ation orders<br>s have been |

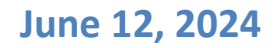

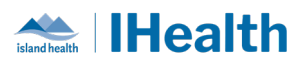

| <ol> <li>Nursing will then clear the related order notifications and tasks from<br/>Care Compass</li> </ol> |
|----------------------------------------------------------------------------------------------------|
| 5. Place a new Blood Administration (module) if required                                                    |
| Once Transfusion Medicine Laboratory has been notified by phone, they will                                  |
| update the Blood Product Ready Notification to indicate the product has<br>been cancelled                   |
| <ul> <li>Displays as cancelled on the Transfusion Medicine Summary CPOE page</li> </ul>                     |
| Blood Product Ready Notifications (1) =•                                                                    |
| Notification         Notification Date           CancelledAlb25%         11-Jun-2024 12:53                  |
| • Note: Does not display/alert in Care Compass (related order                                               |
| notifications and tasks in Care Compass need to be cleared by nursing)                                      |
|                                                                                                    |
|                                                                                                    |

### **CONFIGURATION AND SYSTEM CHANGE UPDATES**

| Follow Up in the  | What we heard: The Patient Discharge Summary was pulling in incorrect                              |  |  |  |
|-------------------|----------------------------------------------------------------------------------------------------|--|--|--|
| Discharge Patient | physician information from the Follow Up component.                                                |  |  |  |
| Handout           | What you need to know: We have removed this section from the template as we update the formatting. |  |  |  |
|                   | What you need to do: To <sup>1</sup> add follow up information to the Patient                      |  |  |  |
|                   | Discharge Summary, locate the Instructions from Provider section, select                           |  |  |  |

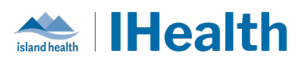

|                     | the arrow button to add a free text button and type in the details as required.                                                                 |  |  |  |  |  |
|---------------------|----------------------------------------------------------------------------------------------------|--|--|--|--|--|
|                     | Instructions from Your Care Team                                                                                                    |  |  |  |  |  |
|                     | Instructions From Interdisciplinary Team                                                                                                    |  |  |  |  |  |
|                     | Occupational Therapy Discharge Information                                                                                                    |  |  |  |  |  |
|                     | Speech Language Pathology Discharge Information                                                                                                 |  |  |  |  |  |
|                     |                                                                                                    |  |  |  |  |  |
| Remove Constant     | What we heard: The pharmacy team were having Pharmacy                                                                                           |  |  |  |  |  |
| Order from Pharmacy | Communication Orders that weren't clearing from their Multi Patient Task                                                                        |  |  |  |  |  |
| Communication       | List. This was occurring because the orders were being marked as constant                                                                       |  |  |  |  |  |
| Order               | orders, which fires a continuous task.                                                                                                    |  |  |  |  |  |
|                     | What you need to know: This recurring task isn't appropriate for this order type, so we have removed the Constant Order field from the details. |  |  |  |  |  |
|                     | Details for Pharmacy Communication                                                                                                    |  |  |  |  |  |
|                     | Details     Jorder Comments     A     Diagnoses                                                                                                 |  |  |  |  |  |
|                     | 🕂 🖀 lh. 🔍 😣                                                                                                    |  |  |  |  |  |
|                     | *Requested Start Date/Time: 12-Jun-2024 V 0413 PDT                                                                                              |  |  |  |  |  |
|                     | *Special Instructions:                                                                                                    |  |  |  |  |  |
|                     | Priority:                                                                                                    |  |  |  |  |  |

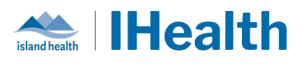

### **CPOE INCIDENT RESOLUTION & CHANGES**

| Date of<br>Change | Program<br>Area      | Changes               | Order Sets Affected        | Benefits                |
|-------------------|----------------------|-----------------------|----------------------------|-------------------------|
| June 10,          | Emergency            | Created the ED        | ED Nursing Basic Labs      | Efficient initiation of |
| 2024              |                      | NURSING BASIC LADS    | with Beta HCG              | basic labs by the       |
|                   |                      | Order Sets            | ED Nursing Basic Labs      | triage nurse            |
| June 11,          | Heart                | Updated the           | Wide Complex               | Clear information for   |
| 2024              | Health               | reference text on     | Tachycardia Nursing        | nurse                   |
|                   |                      | the Wide Complex      | Intervention Adult         |                         |
|                   |                      | Tachycardia Nursing   | (Module)                   |                         |
|                   |                      | Intervention order to |                            |                         |
|                   |                      | include instruction   |                            |                         |
|                   |                      | for calling a code    |                            |                         |
|                   |                      | blue                  |                            |                         |
| June 11,          | <b>Critical Care</b> | New Order Set         | Nitroprusside Infusion     | Safe and efficient      |
| 2024              |                      |                       | Critical Care Adult (Mini- | ordering for a          |
|                   |                      |                       | set)                       | complex infusion        |

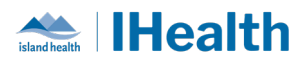

### **FEEDBACK**

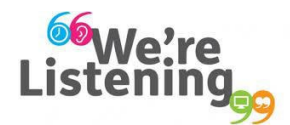

If you have feedback for us, please email IHealth@islandhealth.ca

### FURTHER INFORMATION ON IHEALTH

Trying to remember what was in a previous Summary or Need an Update on IHealth?

Check out the following links:

Where Did I Read That? https://intranet.islandhealth.ca/ihealth/Pages/activation-1b.aspx

IHealth Intranet Homepage https://intranet.islandhealth.ca/ihealth/Pages/default.aspx